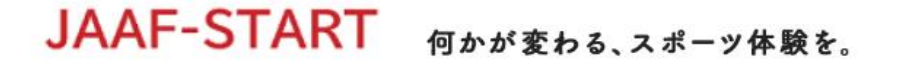

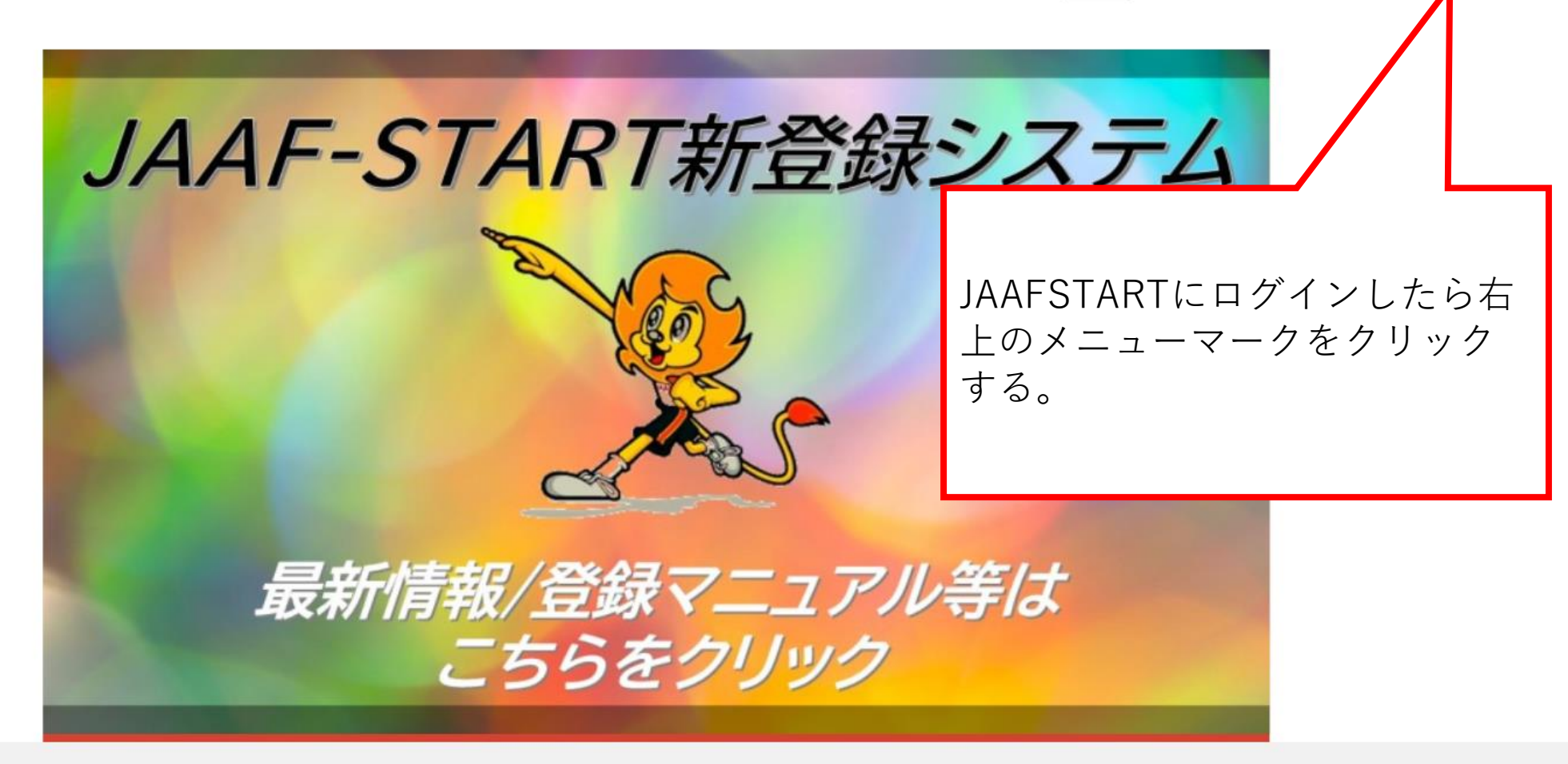

(→ ログアウト

8≡

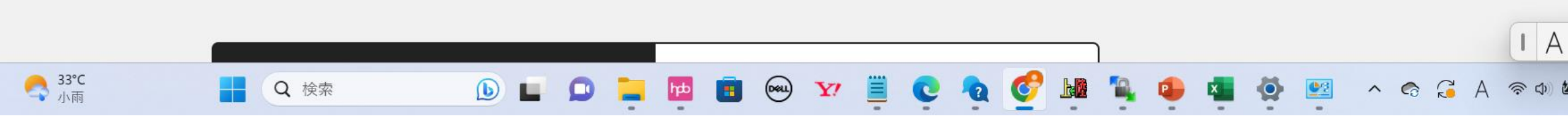

## JAAF-START 何かが変わる、スポーツ体験を。

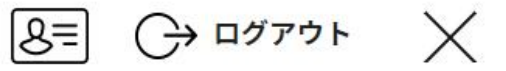

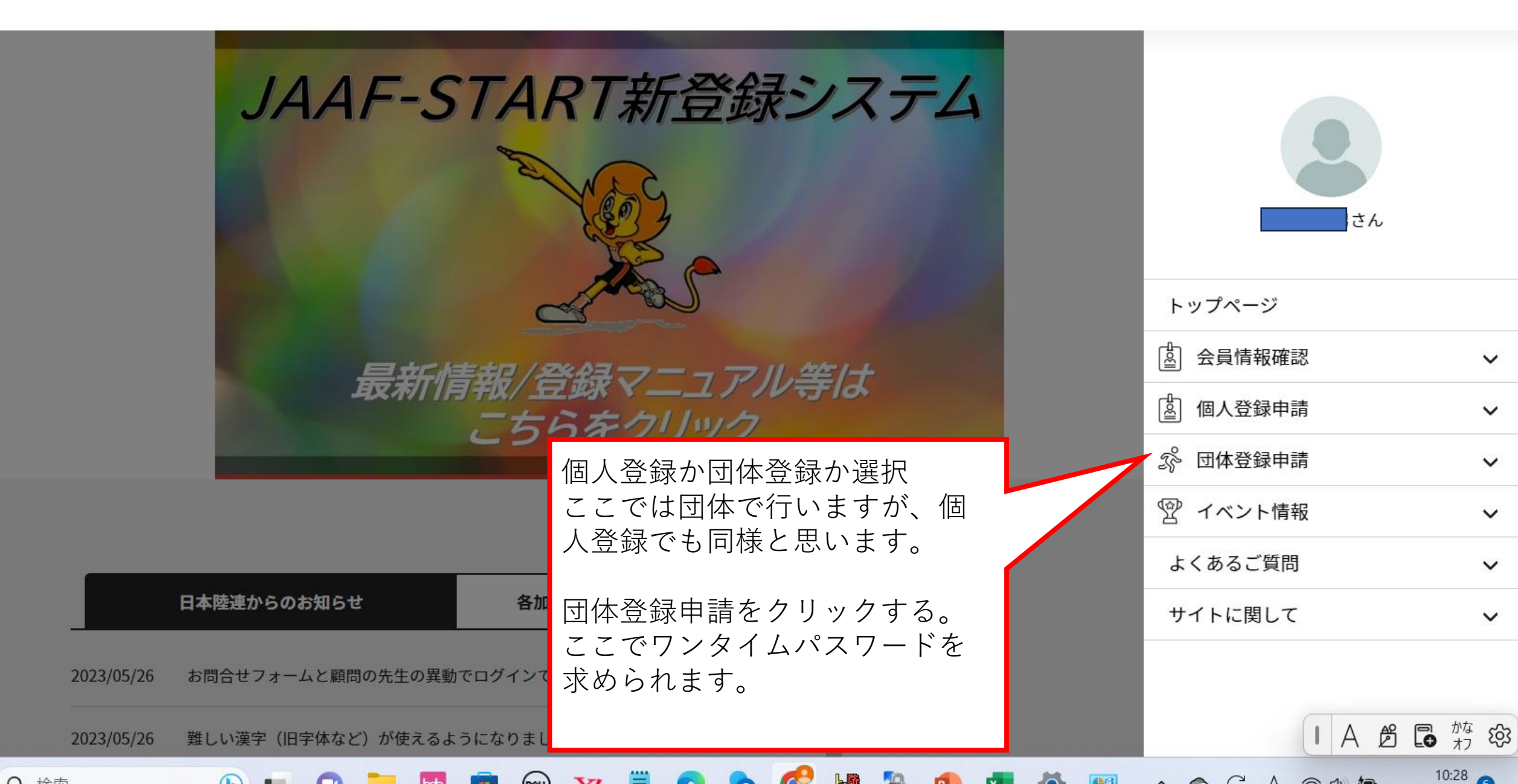

**b** 

Q 検索

| ● 新規加入団体作成はこちら                                                                        | 体参加申請はこちら            |                   |
|---------------------------------------------------------------------------------------|----------------------|-------------------|
| <mark>体登録</mark>                                                                      |                      |                   |
| としている加入団体は以下の通りです。                                                                    |                      |                   |
| aをクリックして、豆球中萌を行ってくたさい。<br>団体情報                                                        | メンバー人数               | 所属申請              |
| 5をシリックして、豆酥甲酮を行うてくたさい。<br>団体情報<br>: A8162407<br>津市立沼津高等学校<br>体区分:高校<br>認団体:静岡高体連/東部支部 | <b>メンバー人数</b><br>25名 | <b>所属申請</b><br>0件 |
| 五をシリッシレし、豆蘇申請を行うてくたさい。   団体情報   D: A8162407   沼津市立沼津高等学校   助体区分:高校   融認団体:静岡高体連/東部支部  | メンバー人数   25名         | <b>所属申請</b><br>0件 |

📮 📴 💼 😔 🏹 🧮

▲ ● ●
▲ ● ●

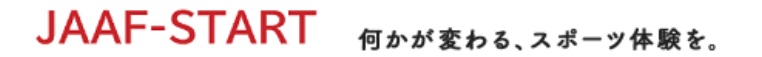

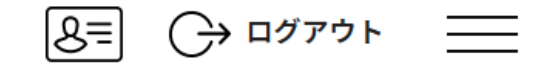

IAt

## 加入団体情報管理

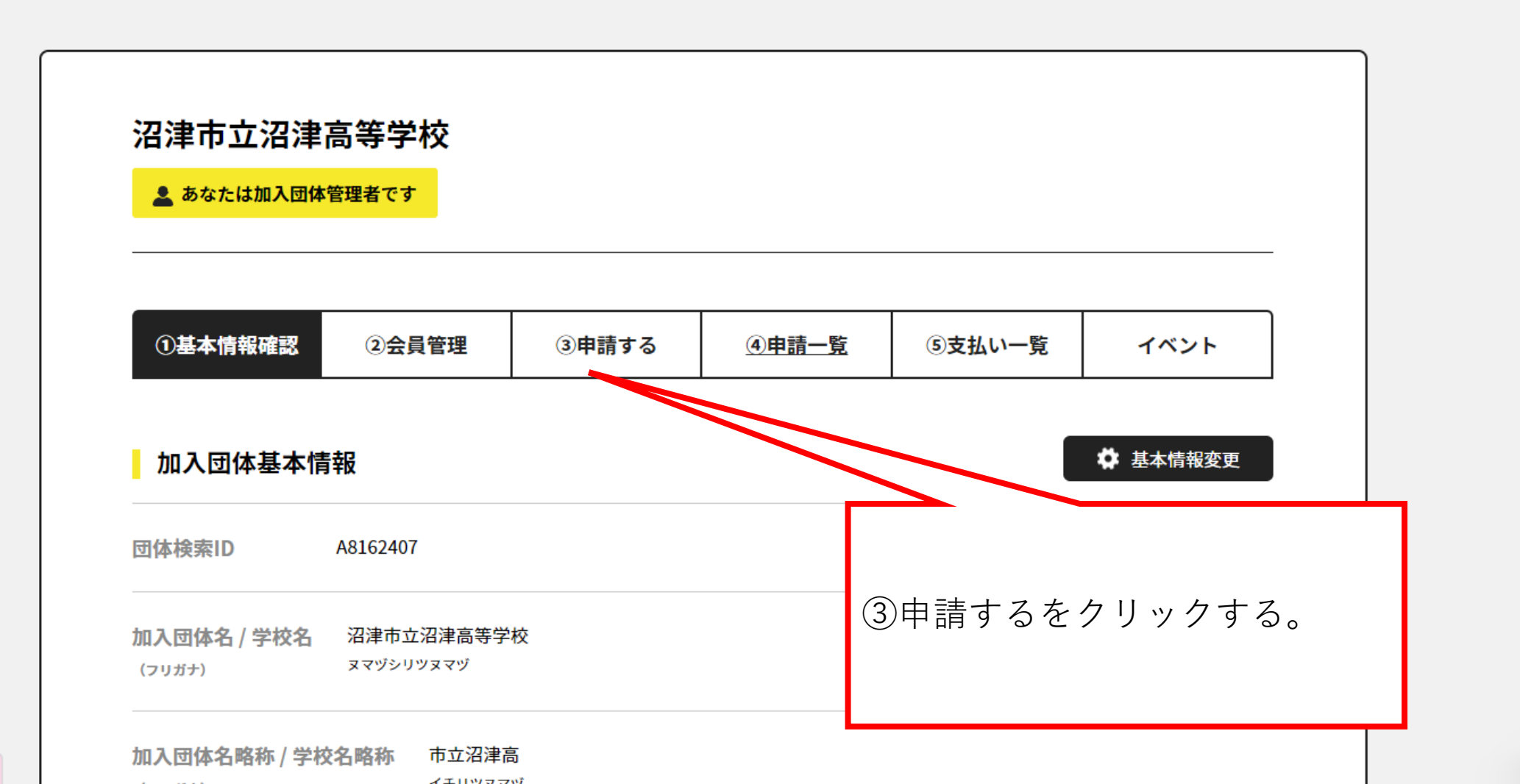

or.jp/#/clubs/1005927/requests

JAAF-START 何かが変わる、スポーツ体験を。

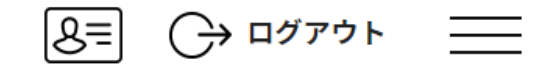

## ンを押して下さい。変更をしないと「競技者」として申請がされます。

設定・申請件数が多い場合、ボタン押下後に「このブラウザは応答しません」などのアラートが表示される場合がありますが、処理は動いていますのでそのままお待ちください。

| JAAF ID<br>氏名 | 属性(加入団体所属区<br>分)<br>必須 | 学年         | 登録番号 | 指導者チェ<br>ック | 役職     | 8             |                |                      |      |
|---------------|------------------------|------------|------|-------------|--------|---------------|----------------|----------------------|------|
| 00057030233   | その他・                   | 選択してください ▼ | その意  | ,<br>競技者(   | の学年を   | 選択して          | <              |                      |      |
| 0174781230    | その他・                   | 選択してください ▼ | /221 | , °         |        |               |                |                      |      |
| 25            | 競技者  ▼                 | 高校3 ▼      | 1846 |             |        | 指定され          | たナ             | ンバーを入力して             |      |
| 36            | 競技者  ▼                 | 高校3 ▼      | 1641 | □ 指導者       | 選択してくた | ください          | 0<br>          |                      |      |
| 22            | 競技者  ▼                 | 高校2 ▼      | 1645 | □ 指導者       | 選択してくた | 必要な競ら確定を<br>す | :<br>たす<br>クリ・ | の情報を人力した<br>ックしたら終了で |      |
| 00120727723   | 競技者  ▼                 | 高校2 ▼      | 1644 | □ 指導者       | 選択してくだ | 9 °           |                |                      |      |
| •             |                        | •          |      |             |        | •             |                |                      |      |
|               |                        |            | 確定   |             |        |               |                | しあめ日                 | かな を |